# **Table of Contents**

| How to Install BioStar 2 with Maria DB   | 1 |
|------------------------------------------|---|
| BioStar 2 Installation                   | 1 |
| How to Install Certificate for BioStar 2 | 6 |

#### BioStar 2, Install, database

# How to Install BioStar 2 with Maria DB

BioStar 2 is a web-based, open, and integrated security platform that provides comprehensive functionality for access control and time & attendance. There are two types of databases to use in BioStar 2 (Maria DB and MSSQL). The databases each have different methods for installing BioStar 2. Here, we will cover how to install BioStar2 with Maria DB step-by-step.

Before installing BioStar 2, please refer to the BioStar 2 Installation Guide at BioStar 2 Package to check the system requirements for your computer.

| It                                | em            | Small                                                                                               | Medium                                                                                                    | Enterprise                   |  |  |  |  |  |
|-----------------------------------|---------------|----------------------------------------------------------------------------------------------------|----------------------------------------------------------------------------------------------------|------------------------------|--|--|--|--|--|
| Environment                       | Total Devices | 1 to 50                                                                                             | 51 to 100                                                                                                    | 101 to 1,000                 |  |  |  |  |  |
|                                   | OS            | Windows 7(SP1 or high<br>R2(SP2 or higher), Wind<br>2016, Windows Server 2<br>• Windows virtual env | Windows 7(SP1 or higher), Windows 8, Windows 8.1, Windows 10, Windows Server 2008<br>R2(SP2 or higher), Windows Server 2012, Windows Server 2012 R2, Windows Server<br>2016, Windows Server 2019<br>• Windows virtual environments on Mac Boot Camp are not supported. |                              |  |  |  |  |  |
| System<br>requirement<br>(Server) | Database      | MariaDB 10.1.10, MS SO<br>SP1, MS SQL Server 201                                                    | QL Server 2012, MS SQL Server<br>7, MS SQL Server 2019                                                                                                    | 2014 SP2, MS SQL Server 2016 |  |  |  |  |  |
|                                   | CPU           | 2 GHz Dual Core 4 GHz Quad Core                                                                     |                                                                                                    | 4 GHz 16 Core                |  |  |  |  |  |
|                                   | RAM           | 8 GB                                                                                                | 16 GB                                                                                                    | 32 GB                        |  |  |  |  |  |
|                                   | SSD           | 512 GB                                                                                              | 1 TB                                                                                                    | 1 TB                         |  |  |  |  |  |
| System                            | CPU           | 1 GHz                                                                                               | 1 GHz                                                                                                    | 1 GHz                        |  |  |  |  |  |
| requirement                       | RAM           | 4 GB                                                                                                | 4 GB                                                                                                    | 4 GB                         |  |  |  |  |  |
| (Client)                          | Web Browser   | Google Chrome 75 or later                                                                           |                                                                                                    |                              |  |  |  |  |  |

### System Requirements

**BioStar 2 Video Extension** 

| Item | Medium          | Recommended     |
|------|-----------------|-----------------|
| CPU  | 4 GHz Quad Core | 4 GHz Quad Core |
| RAM  | 8 GB            | 16 GB           |
| HDD  | 2 TB            | 4 TB            |

# **BioStar 2 Installation**

1. Download the latest BioStar 2 Setup file at BioStar 2 Package. You can choose the (x64) or (x86) setup based on your computer's system requirements.

2. After downloading the BioStar 2 setup file, right-click and click "Extract All...".

3. Right-click the BioStar 2 Setup and run as administrator.

4. Select Setup Language.

5. After carefully reading the license agreement, select "I accept the agreement" and click "Next >" to proceed.

- https://kb.supremainc.com/knowledge/

| ense Agree              | ment                                          |                                              |                       | 10              |
|-------------------------|-----------------------------------------------|----------------------------------------------|-----------------------|-----------------|
| Please read             | he following importa                          | ant information before o                     | ontinuing.            | ų               |
| Please read agreement b | the following License<br>efore continuing wit | Agreement. You must a<br>h the installation. | accept the terms of t | his             |
|                         | Software En                                   | nd User License Agre                         | eement                | ^               |
|                         |                                               | SUPREMA INC.                                 |                       |                 |
|                         | SOFTWA                                        | ARE LICENSE AGREEME                          | ENT                   |                 |
| PLEASE R                | EAD THE FOLLOW                                | WING TERMS AND C<br>NG THE SOFTWARE O        | ONDITIONS CAREF       | ULLY<br>IYING V |
| I accept t              | he agreement                                  |                                              |                       |                 |
| OI do not a             | ccept the agreemen                            | nt                                           |                       |                 |

6. The first account that will be used to login to BioStar 2 will be the admin. Customize the admin password based on the password requirements displayed at the Setup. Please note that it is difficult to recover the admin password, so make sure to not forget the admin password once you have set it. Click "Next >" to proceed.

| ជ | Setup - BioStar 2(x64)                                            |                                           |                                 | -              |     | ×   |
|---|-------------------------------------------------------------------|-------------------------------------------|---------------------------------|----------------|-----|-----|
|   | Admin User<br>Enter the password for                              | admin user.                               |                                 |                | Į   | 3   |
|   | Username :                                                        | admin                                     |                                 |                |     |     |
|   | Password :                                                        | ••                                        |                                 |                |     |     |
|   | Confirm password :                                                |                                           |                                 |                |     |     |
|   | 1. It must contain betw                                           | een 8 and 16 cha                          | racters.                        |                |     |     |
|   | <ol><li>It can contain only E<br/>and certain special d</li></ol> | nglish letters, nun<br>haracters (e.g. !, | bers from 0 to 9,<br>\$, #, %). |                |     |     |
|   | 3. It must contain at lea                                         | ast one alphabet o                        | character and at lea            | st one number. |     |     |
|   | Warning<br>-Admin user password i                                 | nust be managed                           | carefully not to be t           | forgotten.     |     |     |
|   |                                                                   |                                           | < Back                          | Next >         | Can | cel |

7. Choose "Express installation" as the Database installation type.

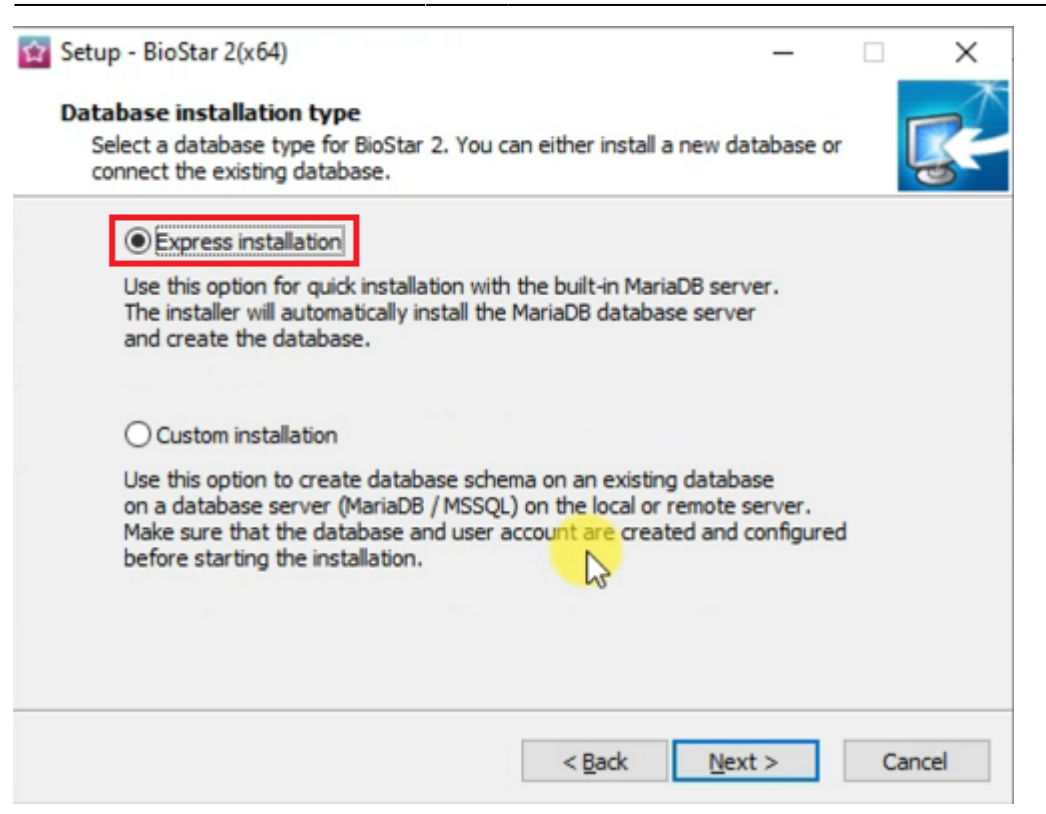

3/7

8. Set the password for the Maria DB root account. The procedure is very similar to the setup for the admin password.

9. Select destination location for the installation.

2022/11/08 21:30

10. Select the folder for the Encrypt Key Storage Directory. The encrypt key is critical for operating BioStar 2, and please do not alter the location of the file or the file once you have set the location. Click "Next >" to proceed.

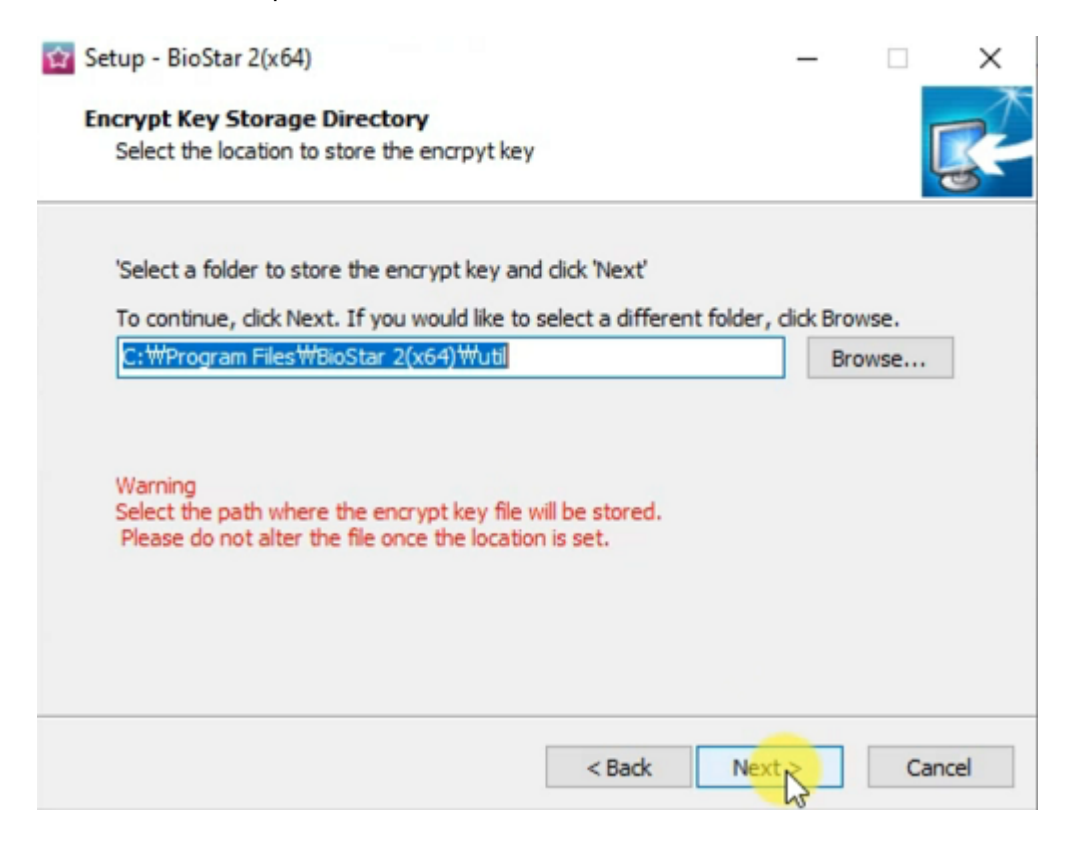

11. Read the Responsibility for protecting personal information.

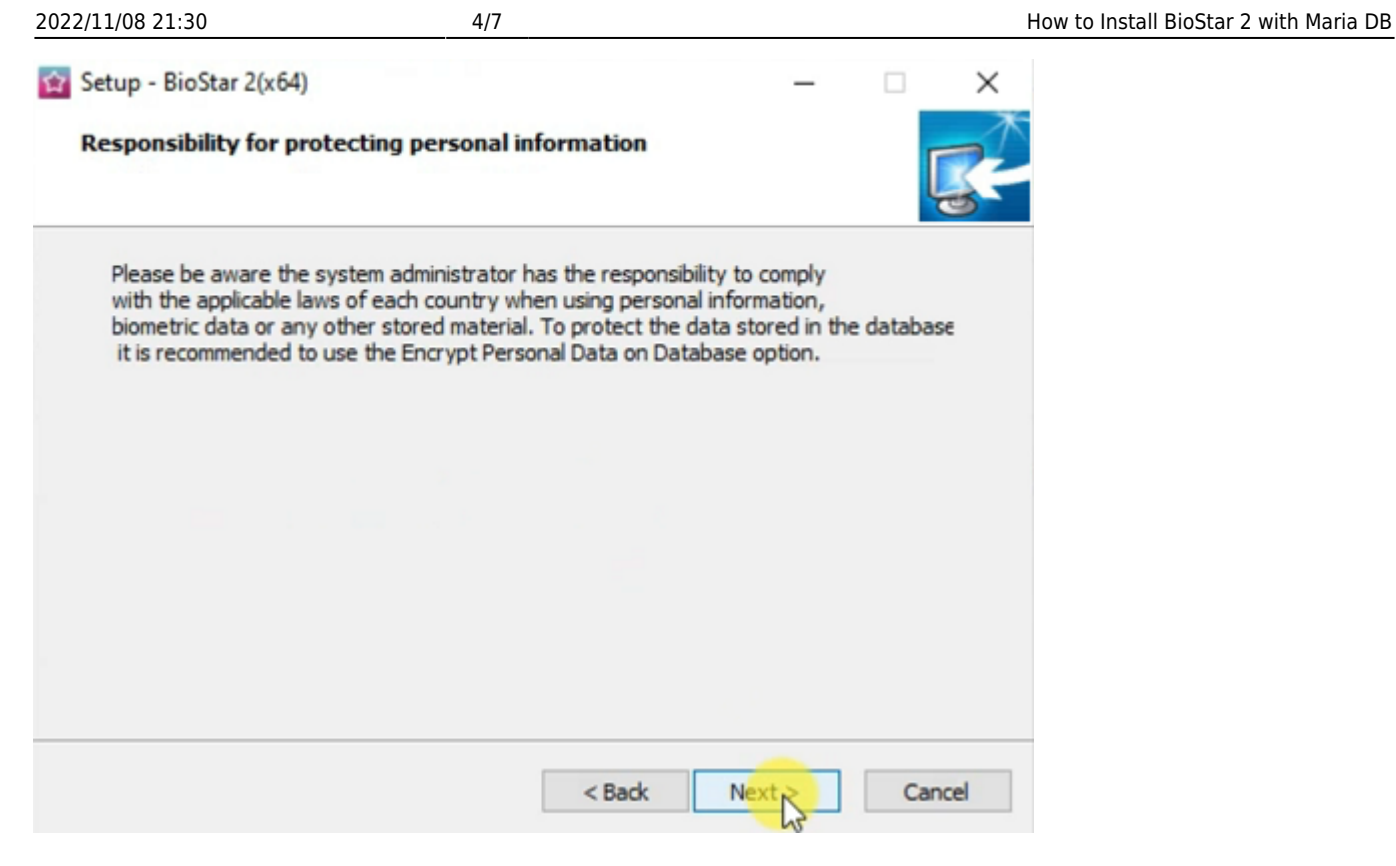

12. Here, you can customize the port setting. Change the default port setting if that port is being used.

| Setup - BioStar 2(x64)                                                                   | _    |     | ×    |
|------------------------------------------------------------------------------------------|------|-----|------|
| Port Setting<br>Port Setting Enter a valid port number.                                  |      |     | R    |
| HTTPS Port for Web Server                                                                |      |     |      |
| Enter the desired port number between 10 and 65534.<br>The default port number is 443.   |      |     |      |
| 443 Availability: OK                                                                     |      |     |      |
| Device Port for Communication                                                            |      |     |      |
| Enter the desired port number between 10 and 65534.<br>The default port number is 51212. |      |     |      |
| 51212 Availability: OK                                                                   |      |     |      |
| < Back Ne                                                                                | xt > | Car | ncel |

13. Select the components to be installed at BioStar 2. Choose the USB Device Agent if the installation of the USB Fingerprint Reader (BioMini Plus 2) or the USB Card Reader (DE620) is required. If you install the USB Device Agent, you will need to restart your computer to complete the installation process.

| lect Components<br>Which components should be installed?                                              |                                          |
|----------------------------------------------------------------------------------------------------|------------------------------------------|
|                                                                                                    |                                          |
| Select the components you want to install; clear<br>install. Click Next when you are ready to continu | the components you do not want to<br>ue. |
| Full installation                                                                                     |                                          |
| BioStar 2                                                                                             | 3,650.7 M                                |
| ··· 🗹 Server                                                                                          | 3,650.7 M                                |
| USB Device Agent                                                                                      |                                          |
|                                                                                                    |                                          |
|                                                                                                    |                                          |
|                                                                                                    |                                          |
|                                                                                                    |                                          |
| Current selection requires at least 3,736.0 MB of                                                     | f disk space.                            |
| content beleevent equiles at least of root of the                                                     |                                          |

13-1. If BioMini Plus 2 is currently connected to your PC, please remove it from the USB port before installation.

13-2. Install the certificate for the Thumbprint.

13-3. Install the Suprema Fingerprint Scanner Driver and the InstallDriver for the USB Card Reader(DE620).

14. After the installation process has been completed, open BioStar 2 Settings to confirm the system status. Check the Service Status and the HTTPS Port.

2022/11/08 21:30

 $\geq$ 

#### 😰 BioStar Setting

| -                                                                    | Core web Server servi                                                                                              | Running                                                       | Stop                  |       |
|----------------------------------------------------------------------|----------------------------------------------------------------------------------------------------|---------------------------------------------------------------|-----------------------|-------|
| BS2 The                                                              | BioStar 2 service has b                                                                                            | Running                                                       | Stop                  |       |
| T&A                                                                  | T&A Web Server service                                                                                             | ce has been started.                                          | Running               | Stop  |
| The                                                                  | Video License is not ac                                                                                            | tivated.                                                      | Stopped               | Start |
| eb Server Conf                                                       | iguration<br>TPS Port 456<br>Configuration                                                                         |                                                               |                       |       |
| eb Server Conf<br>HT<br>tabase Server<br>DB Type                     | iguration<br>TPS Port 456<br>Configuration<br>Maria DB                                                             |                                                               |                       |       |
| eb Server Conf<br>HT<br>tabase Server<br>DB Type<br>Host             | iguration<br>TPS Port 456<br>Configuration<br>Maria DB<br>127.0.0.1                                                | Port 3                                                        | 312                   |       |
| eb Server Conf<br>HT<br>tabase Server<br>DB Type<br>Host             | iguration<br>TPS Port 456<br>Configuration<br>Maria DB<br>127.0.0.1<br>Database Name                               | Port 3<br>Database User                                       | 312<br>Database Passw | vord  |
| eb Server Conf<br>HT<br>tabase Server<br>DB Type<br>Host<br>AC       | iguration<br>TPS Port 456<br>Configuration<br>Maria DB<br>127.0.0.1<br>Database Name<br>biostar2_ac                | Port 3<br>Database User<br>biostar2_ac_user                   | 312<br>Database Passw | vord  |
| eb Server Conf<br>HT<br>tabase Server<br>DB Type<br>Host<br>AC<br>TA | iguration<br>TPS Port 456<br>Configuration<br>Maria DB<br>127.0.0.1<br>Database Name<br>biostar2_ac<br>biostar_tna | Port 3<br>Database User<br>biostar2_ac_user<br>biostartnauser | 312<br>Database Passw | vord  |

## How to Install Certificate for BioStar 2

If you try to open BioStar 2 right after installation, you will get the following privacy error message. Currently, there is no certificate installed at BioStar 2. So, the web protocol is displaying "Not secure." Please refer to How to configure HTTP or HTTPS protocol for steps to install the certificate for BioStar 2. Then, it will be displayed as "Connection is secure."

| <u>6</u> | BioStar       | 2 |   |       |       | × | •       | ÷      |
|----------|---------------|---|---|-------|-------|---|---------|--------|
| ~        | $\rightarrow$ | C | ▲ | Not s | ecure | h | ttps:// | /192.1 |
|          |               |   |   |       |       |   |         |        |
|          |               |   |   |       |       |   |         |        |
|          |               |   |   |       |       |   |         |        |

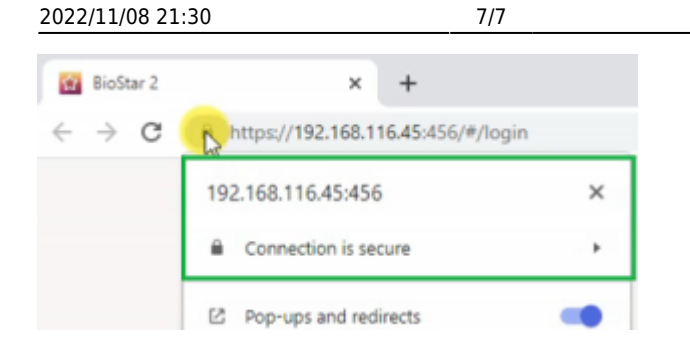

Note: For the best experience at BioStar 2, use Google Chrome as the browser to access BioStar 2.

#### how\_to\_install\_biostar\_2\_with\_maria\_db.mp4

From: https://kb.supremainc.com/knowledge/ -

Permanent link: https://kb.supremainc.com/knowledge/doku.php?id=en:how\_to\_install\_biostar\_2\_with\_maria\_db

Last update: 2022/11/03 15:25